#### Stellar@<u>Labs</u>™ Contents: INTRODUCTION 1 piece 1 piece 1 piece 1 piece 1. Main Unit P6 232 Dear customer 2. Power Adapter 3. Remote Thank you for purchasing this Stellar Labs product. For optimum performance and safety, please read these instructions carefully before connecting, operating or adjusting this product. Please keep this manual for future reference. 4. User Manual **USER MANUAL** 5. CD (RS232 Control Softw 1 piece 6. IR Extender Cable 1 piece 7. RS232 Serial Port Cable 5. MHL to HDMI cable 1 piece Our selection of HDMI Converter, switchers, extenders, matrixes and splitters are designed to make your A/V device use more convenient, comfortable, productive and cost-efficient. 4x4 HDMI Matrix This unit is a 4x4 HDMI Switch Matrix which can easily switch between four HD Sources and four HD Displays. RS232: RS232 Serial Port Our devices offer solutions for noise, space, security concerns, data center control, information distribution, conference room presentations, schools, and corporate training environments. Model #: 33-12780 Picture 1.0 Front Panel Picture 1-4: HDMI Input Status Led Light IR : infrared sensor Switch A : HDMI A Port Switch Button FEATURES 1.Connect the source units to the input section of the matrix via HDMI cables. Switch B : HDMI B Port Switch Button Switch C : HDMI C Port Switch Button 2.Connect the HD display units to the output section of the matrix via HDMI cables. 3.Connect the power adapter to the matrix. Four Input HD Source signals switch and distribute to four HD Displays Supports: 30(36 Bit Deep Color Supports: Blue-Rey DVD24/50/60(SH):HD-DVD/xVCC Supports Audio Formats: DTS-HD/Dolby-trueHD/LPCM7.1/DTS/Dolby-AC3/DSD Supports Signal Retirming You can use the remote to choose the signal source or switch the input signal source by pressing the switch to take. Switch D: HDMI D Port Switch Button 4.To use the RS232port connect a data cable with an RS232 connector to the matrix, and the other side to a controller. 5.To use the IR extender, plug the extension cord into the IR extend port on the matrix, and then place the target in an easily visible area. switch button. Picture 1.1 Rear Panel Picture DC 5V: Power Port IR Extend: IR Extend Port Output A-Output D: HDMI Output Port Input 1- Input 4 : HDMI Input Port

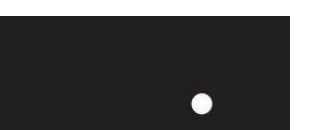

Picture 1.1 Rear Panel Picture

## Operating and Connecting:

## SPECIFICATIONS:

| HDMI Input/Output Resolution |                                               |
|------------------------------|-----------------------------------------------|
| Deep Color                   |                                               |
| HDMI Audio Format            | DTS-HD/Dolby-trueHD/LPCM7.1/DTS/Dolby-AC3/DSD |
| HDMI Max bandwidth           |                                               |
| HDMI Max baud rate           |                                               |
| Input/Output TMDS signal     |                                               |
| Input/Output DDC signal      |                                               |
| HDMI Input cable distance    | ≤10m AWG26 HDMI standard cable                |
| Output cable distance        | ≤15m AWG26 HDMI standard cable                |
| Max working current          | 2A                                            |
| Power adapter format         |                                               |
| Operating Temperature range  | (-15 to +55 °C)                               |
| Operating Humidity range     |                                               |
| Product size (L x W x H)     |                                               |
| Weight                       | .2.68 lbs.                                    |

## Matrix RS232 Control Software Instruction

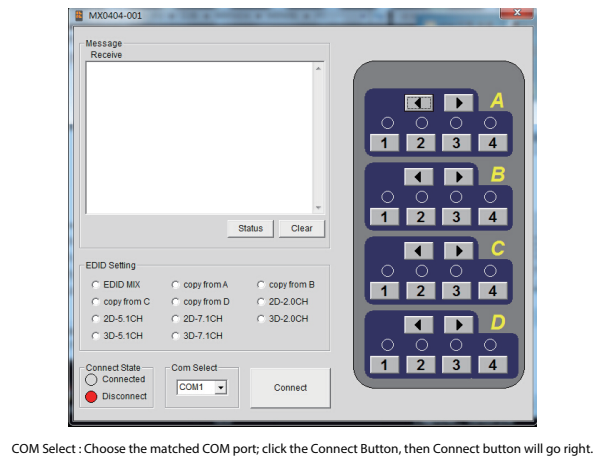

Control software begin being under control. Massage Receive : Show the print info that the device feed backed. Status: Refresh current status info. Clear : Delete the print info at the window. EDID Setting : For preset the best EDID or copy the chosen output port EDID and save it at the device. Button A-D : Represent the four output Button 1-4 : Represent the chosen Input source, the bright number represent the current chosen input Control Way: For example, if you want to choose the Input 2 to output by the Output C port, you can click the Number 2 below Letter C, then it will be ok.

# Serial Port Protocol

Serial Port Protocol Format: Length+Start Code(0x55)+Instruciton Code+Parameter(It can be without)+Finish Code(0x77)

| Command (hex)            | feedback                 | description                                                   |
|--------------------------|--------------------------|---------------------------------------------------------------|
| 0x04 0x55 0x20 0x77      | \r\n s1x s2x s3x s4x EEx | To get the output port working<br>status and the EDID status. |
| 0x05 0x55 0x19 0x09 0x77 | s10                      | Output 1 chosen the input 1                                   |
| 0x05 0x55 0x19 0x1D 0x77 | \$11                     | Output 1 chosen the input 2                                   |
| 0x05 0x55 0x19 0x1F 0x77 | s12                      | Output 1 chosen the input 3                                   |
| 0x05 0x55 0x19 0x0D 0x77 | s13                      | Output 1 chosen the input 4                                   |
| 0x05 0x55 0x19 0x17 0x77 | s20                      | Output 2 chosen the input 1                                   |
| 0x05 0x55 0x19 0x12 0x77 | s21                      | Output 2 chosen the input 2                                   |
| 0x05 0x55 0x19 0x59 0x77 | \$22                     | Output 2 chosen the input 3                                   |
| 0x05 0x55 0x19 0x08 0x77 | s23                      | Output 2 chosen the input 4                                   |
| 0x05 0x55 0x19 0x5E 0x77 | s30                      | Output 3 chosen the input 1                                   |
| 0x05 0x55 0x19 0x06 0x77 | s31                      | Output 3 chosen the input 2                                   |
| 0x05 0x55 0x19 0x05 0x77 | \$32                     | Output 3 chosen the input 3                                   |
| 0x05 0x55 0x19 0x03 0x77 | \$33                     | Output 3 chosen the input 4                                   |
| 0x05 0x55 0x19 0x18 0x77 | s40                      | Output 4 chosen the input 1                                   |
| 0x05 0x55 0x19 0x44 0x77 | s41                      | Output 4 chosen the input 2                                   |
| 0x05 0x55 0x19 0x0F 0x77 | s42                      | Output 4 chosen the input 3                                   |
| 0x05 0x55 0x19 0x51 0x77 | s43                      | Output 4 chosen the input 4                                   |
| 0x05 0x55 0x18 0x00 0x77 | EEO                      | EDID mix                                                      |
| 0x05 0x55 0x18 0x01 0x77 | EE1                      | EDID copy form output 1                                       |
| 0x05 0x55 0x18 0x02 0x77 | EE2                      | EDID copy form output 2                                       |
| 0x05 0x55 0x18 0x03 0x77 | EE3                      | EDID copy form output 3                                       |
| 0x05 0x55 0x18 0x04 0x77 | EE4                      | EDID copy form output 4                                       |
| 0x05 0x55 0x18 0x05 0x77 | EE5                      | EDID 2D 2CH                                                   |
| 0x05 0x55 0x18 0x06 0x77 | EE6                      | EDID 2D 5.1CH                                                 |
| 0x05 0x55 0x18 0x07 0x77 | EE7                      | EDID 2D 7.1CH                                                 |
| 0x05 0x55 0x18 0x08 0x77 | EE8                      | EDID 3D 2CH                                                   |
| 0x05 0x55 0x18 0x09 0x77 | EE9                      | EDID 3D 5.1CH                                                 |
| 0x05 0x55 0x18 0x0a 0x77 | EEa                      | EDID 3D 7.1CH                                                 |

#### Notes:

Please use this device as the instructions have described to improve the longevity and safety of the unit. 1. The unit should be placed in a location away from damp, high-temperature, dusty, erosive, and oxidative conditions.

2.Please hold the power adapter head and do not pull the power cord when disconnecting from the socket.

3.Please turn the power off when the unit is not being used for long time. 4.Please use the original factory power adapter.

### Troubleshooting

| Issue                 | Cause and Ways to deal with                                   |  |
|-----------------------|---------------------------------------------------------------|--|
| No Power              | 1. Make sure the power plug is inserted securely into the     |  |
|                       | unit.                                                         |  |
|                       | 2. Check the power source to make sure it is connected to     |  |
|                       | an outlet.                                                    |  |
| No Picture            | 1. Make sure the monitor is on and connected to the unit.     |  |
|                       | 2. Make sure the source is on and connected to the unit.      |  |
|                       | 3. Check all connections to make sure they are secure.        |  |
|                       | 4. Connect the source to the monitor to see if the issue with |  |
|                       | your other components.                                        |  |
|                       | 5. Inspect your HDMI cable for damage.                        |  |
| Obscure Picture       | 1. Connect the source to the monitor to see if the issue with |  |
|                       | your other components.                                        |  |
|                       | 2. Inspect your HDMI cable for damage.                        |  |
| Remote Not<br>Working | 1. Make sure the plastic tab is removed from the battery      |  |
|                       | compartment.                                                  |  |
|                       | 2. Make sure the battery has a charge.                        |  |

# Warranty

This device is warranted against manufactures defects for a period of one year from the date of purchase from the dealer. This warranty extends solely to the repair or replacement of this product and does not cover additional costs, including but not limited to installation or removal of the product or any incidental or consequential damages. Nor does it cover damage due to improper use, storage or application of this device. Should a service issue arise within the one year period, please contact the dealer in which this device was purchased. It will be the sole decision of Stellar Labs to repair or replace any device found to be defective during this period.